# **AccessibleNU Process for a Notetaker**

## Step 1. Signing up as a Notetaker in AccessibleNU

All students who become a Notetaker will need to complete the Notetaker Online Application at **https://andes.accessiblelearning.com/northwestern/applicationnotetaker.aspx**. You must now enter all of the following information, your school ID number, your NET-ID username, and your northwestern email address. Please verify that the information you entered is correct, enter the required security code, and click the button titled "Continue to Step 2".

You will be directed to the "Online Notetaker Application."

| 8 Welcome                                                                                                    |                                                                                                    | My Profile                                                                                                    | My Mailbox (Sent E-Mails)                                                   | My Accommodations                                              | Sign Out |
|----------------------------------------------------------------------------------------------------|----------------------------------------------------------------------------------------------------|----------------------------------------------------------------------------------------------------|-----------------------------------------------------------------------------|----------------------------------------------------------------|----------|
|                                                                                                    |                                                                                                    |                                                                                                    |                                                                             |                                                                |          |
| NORTHWESTERN<br>UNIVERSITY                                                                                                    |                                                                                                    |                                                                                                    |                                                                             |                                                                |          |
| My Dashboard Unified Blogs                                                                                                    | Staff Access Website Control                                                                                                    | Notetaker Proctor                                                                                             |                                                                             |                                                                |          |
| Home » Online Notetaker Applica                                                                                                    | tion                                                                                                    |                                                                                                    |                                                                             |                                                                |          |
| ¥ Home                                                                                                    | ONLINE NOTETAKER APP                                                                                                    | LICATION                                                                                                    |                                                                             |                                                                |          |
| <ul> <li>&gt; Sign In</li> <li>Logout</li> <li>Once you finish with your session, please do not forget to Log Out and Close Your Browser.</li> <li>Log Out from NUIT</li> </ul> | ELIGIBILITY REQUIRE<br>Please read the following requirem<br>I have registered as a student w<br>notetaker.<br>If you are currently registered a<br>My Dashboard.<br>Step 1: Specify Login Information | IMENTS<br>nent to become a notetaker:<br>with us. If you are a student, pl<br>is an employee with our office, | :<br>ease contact our office to verify<br>please login to Online Services a | your eligibility to sign up as<br>ind sign up as a notetaker t | a hrough |
|                                                                                                    | School ID*:                                                                                                    |                                                                                                    |                                                                             |                                                                |          |
|                                                                                                    |                                                                                                    | Hint: Enter 7 alpha numeric ch                                                                                | naracters.                                                                  |                                                                |          |
|                                                                                                    | Username <sup>*</sup> :                                                                                                    | Important Note: Please mak<br>Sign-On (SSO) username in y                                                     | te sure this username matches v<br>your school.                             | vith your <b>Single</b>                                        |          |
|                                                                                                    | Email Address*:                                                                                                    |                                                                                                    |                                                                             |                                                                |          |
|                                                                                                    |                                                                                                    | yourusername@northweste                                                                                       | at ends in @ <b>northwestern.edu</b><br>ern.edu.                            | i, for example:                                                |          |
|                                                                                                    |                                                                                                    | Alleghanies                                                                                                   | Concerned books.                                                            |                                                                |          |

# **Step 2. Online Notetaker Application**

You will be first asked to confirm that the personal information you entered is correct. If you incorrectly entered either your NET-ID, your School ID number (under personal information), or your NU email address (under contact information), click the button titled, "**Modify Your Initial Entry**." You are now ready to fill out the Online Notetaker Application.

- "Personal Information"  $\rightarrow$  please enter your first name, last name, (middle name), and gender.
- "Contact information"  $\rightarrow$  please enter any valid phone numbers at which you can be reached.
- "Local Address"  $\rightarrow$  please provide the address that you use on campus. If it is the spring quarter, it may be wise to use your permanent address.
- Click the button titled, "Register as a Notetaker," when you are satisfied with the information you entered.

| ම Welcome                        |                                  |                                         |                         |                   | My Profile          | My Mailbox (Sent E-Mails)       | My Accommodations           | Sign Out |  |  |
|----------------------------------|----------------------------------|-----------------------------------------|-------------------------|-------------------|---------------------|---------------------------------|-----------------------------|----------|--|--|
| UNIVI                            | ERSITY                           |                                         |                         |                   |                     |                                 |                             |          |  |  |
| My Dashboard                     | Unified Blogs                    | Staff Access                            | Website Control         | Notetaker         | Proctor             |                                 |                             |          |  |  |
| Home » Online M                  | Notetaker Applicat               | ion                                     |                         | -                 |                     |                                 |                             |          |  |  |
| ¥ Home                           |                                  | ONLINE NOTETAKER APPLICATION            |                         |                   |                     |                                 |                             |          |  |  |
| > Sign In                        |                                  | STEP 2: SPECIFYING PERSONAL INFORMATION |                         |                   |                     |                                 |                             |          |  |  |
| Log                              | out                              | Please confirm th                       | hat your username is as | s follow: test123 | . If you need       | to change or update your user   | name, please use the follow | ving     |  |  |
| Once you finish                  | with your session,               | button to modify                        | y your entry: Modi      | fy Your Initial E | ntry                |                                 |                             |          |  |  |
| please do not fo<br>and Close Yo | orget to Log Out<br>our Browser. |                                         |                         |                   |                     |                                 |                             |          |  |  |
| Log Out f                        | rom NUIT                         | Personal Infe                           | ormation                |                   |                     |                                 |                             |          |  |  |
|                                  |                                  |                                         | First Name*:            |                   |                     |                                 |                             |          |  |  |
|                                  |                                  |                                         | Last Name*:             |                   | 1                   |                                 |                             |          |  |  |
|                                  |                                  | Middle Name:                            |                         |                   |                     |                                 |                             |          |  |  |
|                                  |                                  |                                         | Student ID:             | 12 - 345 - 67     | •                   |                                 |                             |          |  |  |
|                                  |                                  |                                         | Gender;                 | Sciectione        |                     |                                 |                             |          |  |  |
|                                  |                                  | Contact Info                            | ormation                |                   |                     |                                 |                             |          |  |  |
|                                  |                                  | Specify at least (                      | one phone number:       |                   | -                   |                                 |                             |          |  |  |
|                                  |                                  |                                         | Cell Phone Number:      | Hint: Enter 10-d  | ]<br>igit number on | ly (i.e. enter 5417377000 for 5 | 641 737 7000).              |          |  |  |
|                                  |                                  | Land                                    | Line Phone Number:      |                   | ]                   |                                 |                             |          |  |  |
|                                  |                                  |                                         |                         | Hint: Enter 10-d  | igit number on      | ly (i.e. enter 5417377000 for 5 | 541 737 7000).              |          |  |  |
|                                  |                                  |                                         | Email Address:          | @north            | vestern.edu         |                                 |                             |          |  |  |
|                                  |                                  | Local Addres                            | is                      |                   |                     |                                 |                             |          |  |  |
|                                  |                                  |                                         | Address*:               |                   |                     |                                 |                             |          |  |  |
|                                  |                                  |                                         | City:                   |                   |                     |                                 |                             |          |  |  |
|                                  |                                  |                                         | State:                  | Select One        | •                   |                                 |                             |          |  |  |
|                                  |                                  |                                         | Zipcode:                | Linta Entra di sa | ]                   | - 07221 0000                    |                             |          |  |  |
|                                  |                                  |                                         |                         | Hint: Enter zipco | de as 97331 o       | r 97331-0000.                   |                             |          |  |  |
|                                  |                                  |                                         |                         | Register as a     | Notetaker           |                                 |                             |          |  |  |

• You will be directed to your Notetaker Home page.

## Step 3. Registering As a Notetaker for a Course

- The website is: <u>https://andes.accessiblelearning.com/northwestern</u> (please bookmark). In order to use ACCESSIBLENU, you will need to log in using your Northwestern NET-ID, your password, and NU email (Note: the system does not store your password).
- Go to Notetaker Tab and continue to step 2.
- Choose Term
- Enter Course Registration Number(s) for the classes you are taking notes in. The Course Registration Number (CRN) also known as **Class Number** is a 5-digit numerical identifier for each class in the schedule.
- Click "Continue to Verify Your Classes". If you are already a notetaker for a different class next term and have signed the notetaker contract, go to step 4. Otherwise, continue to step 3.

| My Dashboard Note                                                                                                   |                                                                                                    |
|----------------------------------------------------------------------------------------------------|----------------------------------------------------------------------------------------------------|
| Home » Notetaker Acces                                                                                              | NOTETAKER HOME                                                                                                    |
| <ul> <li>Request and View Assi</li> <li>Notetaker Contracts</li> </ul>                                              | Previous Term Term: Winter 2012 Next Term                                                                                                    |
| > Upload and View Not                                                                                               | es Request a Notetaking Assignment                                                                                                    |
| Logout<br>Once you finish with your s<br>please do not forget to Loy<br>and Close Your Browser<br>Log Out from NUTT | ssion,<br>pout Step 2: Enter Course Registration Numbers                                                                                                    |
| L                                                                                                    | Important Note: If you have not signed a contract for this particular term, the system will require you to submit a notetaker contract after you click Continue to Verify Your Classes.                                                                                                    |
|                                                                                                    | Continue to Verify Your Classes                                                                                                    |
|                                                                                                    | You have not been assigned to take notes, you will be notified via e-mail when you have been assigned.                                                                                                    |
| NEED HELP?                                                                                                    | SERVICES FOR STUDENTS WITH DISABILITIES                                                                                                    |
| Access Tutorials<br>Contact Our Office<br><b>Read Disclaimer</b>                                                    | Northwestern University         Website: http://www.northwestern.edu/disability/         Phone: (847) 467 - 5530           601 University Place Scott Hall, Room 21         Website: http://www.northwestern.edu/disability/         Phone: (847) 467 - 5530           Evanston, IL 60208         Email Us: ssd@northwestern.edu         Fax: (847) 467 - 5531 |

#### Step 4. Signing the Notetaker Contract

Please read all the information on the contract so that you know what is expected of you. **This must be done once a term!** 

- Select one of the options (US Citizen, Permanent Resident or Non-Alien Resident); please note you must provide acceptable, ORIGINAL documents that establish identity and employment authorization in United States. Please see "Additional Information" for more details.
- Once you sign the Notetaker Contract, you will receive an email, please keep for your records. There is additional documentation required that you will receive links to in the email. Please complete your paperwork as soon as possible. You may continue to step 4.

| My Dashboard                                                                                               | Notetaker                                                                                                    |                                                                                                    |                                      |  |  |  |  |  |  |  |
|----------------------------------------------------------------------------------------------------|----------------------------------------------------------------------------------------------------|----------------------------------------------------------------------------------------------------|--------------------------------------|--|--|--|--|--|--|--|
| Home » Notetake                                                                                            | r Access » Not                                                                                                    | ietaker Home                                                                                                    |                                      |  |  |  |  |  |  |  |
| ¥ Tools                                                                                                    |                                                                                                    | NOTETAKER HOME                                                                                                    |                                      |  |  |  |  |  |  |  |
| <ul> <li>Request and Vi</li> <li>Notetaker Cont</li> </ul>                                                 | iew Assignments<br>tracts                                                                                                    | Previous Term Term: Winter 2012                                                                                                    | Next Term                            |  |  |  |  |  |  |  |
| Upload and V                                                                                               | iew Notes                                                                                                    | NOTETAKER CONTRACT FOR 2012 - WINTER                                                                                                    | NOTETAKER CONTRACT FOR 2012 - WINTER |  |  |  |  |  |  |  |
| Logout<br>Once you finish with your session,<br>please do not forget to Log Out and<br>Close Your Browser. | This is your <b>ANU Notetaker Contract</b> , please read this contract thoroughly as it contains the terms, conditions, and policies you must agree to in order to be contracted to take notes for <b>AccessibleNU</b> . If follow any portion of the contract may result in contract termination without notice. ANU reserves the ri withhold or pro-rate any payments for notetakers who violate any portion of the Notetaker Contract. A student notetaker takes notes for a ANU student with a disability. ANU will compensate a notetaker with a disability. |                                                                                                    |                                      |  |  |  |  |  |  |  |
|                                                                                                    |                                                                                                    | payment of \$100.00 per course (3 creats and above) of \$150.00 per law school course at the end of t<br>semester for a complete set of notes. Notetakers must contact ANU at the beginning and end of the te<br>arrange for compensation. Please note you are required to sign a confidentiality statement. | erm to                               |  |  |  |  |  |  |  |
|                                                                                                    |                                                                                                    | Notetakers will:                                                                                                    |                                      |  |  |  |  |  |  |  |
|                                                                                                    |                                                                                                    | <ul> <li>Write down all relevant information including lecture notes, test and quiz dates, assignments ar<br/>important vocabulary.</li> </ul>                                                                                                    | nd                                   |  |  |  |  |  |  |  |
|                                                                                                    |                                                                                                    | Attend all classes, be on time, and be prepared to take notes. A notetaker who is unable to atte<br>should contact another student to take notes.                                                                                                    | end a class                          |  |  |  |  |  |  |  |
|                                                                                                    |                                                                                                    | Meet with the student outside of class if the ANU student requests you to clarify information.                                                                                                    |                                      |  |  |  |  |  |  |  |
|                                                                                                    |                                                                                                    | Copy and provide notes to students. Student requiring notes should have a copy card provided                                                                                                    | by ANU.                              |  |  |  |  |  |  |  |
|                                                                                                    |                                                                                                    | Notetakers may also be asked to assist students with other in-class duties such as manipulating equipment.                                                                                                    | ı lab                                |  |  |  |  |  |  |  |
|                                                                                                    |                                                                                                    | Notetakers will not:                                                                                                    |                                      |  |  |  |  |  |  |  |
|                                                                                                    |                                                                                                    | Be responsible for the student completing assignments properly or on time.                                                                                                    |                                      |  |  |  |  |  |  |  |
|                                                                                                    |                                                                                                    | Answer questions about the course content when these questions are better directed to the fac<br>member.                                                                                                    | ulty                                 |  |  |  |  |  |  |  |
|                                                                                                    |                                                                                                    | ANU Students will:                                                                                                    |                                      |  |  |  |  |  |  |  |
|                                                                                                    |                                                                                                    | Assist ANU in fining a notetaker.                                                                                                    |                                      |  |  |  |  |  |  |  |
|                                                                                                    |                                                                                                    | Communicate with the notetaker if clarification is needed regarding the material.                                                                                                    |                                      |  |  |  |  |  |  |  |
|                                                                                                    |                                                                                                    | Go to class. The notetaker is NOT a substitute for class attendance.                                                                                                    |                                      |  |  |  |  |  |  |  |
|                                                                                                    |                                                                                                    | Take his/her own notes to the best of his/her ability.                                                                                                    |                                      |  |  |  |  |  |  |  |
|                                                                                                    |                                                                                                    | Alert ANU to problem with a notetaker and work with a staff member for a resolution.                                                                                                    |                                      |  |  |  |  |  |  |  |
|                                                                                                    |                                                                                                    | Confidentiality Statement<br>Note-taking and Transcription                                                                                                    |                                      |  |  |  |  |  |  |  |
|                                                                                                    | It is the policy of AccessibleNU of the Division of Student Affairs at Northwestern University to keep co<br>all documentation, communication, and information about students registered with this office. Unless or<br>permitted by law, no information about students shall be voluntarily disclosed without the express writ<br>permission as indicated on a Release of Confidential Information form or comparable form.                                                                                                    | onfidential<br>otherwise<br>tten                                                                                                    |                                      |  |  |  |  |  |  |  |
|                                                                                                    |                                                                                                    | Information will be released only by written permission of the student involved. When a staff member<br>request for information about a student, under no circumstance is information to be given out unless i<br>on the student's release, or cleared through AccessibleNU.                                 | receives a<br>it is stated           |  |  |  |  |  |  |  |
|                                                                                                    |                                                                                                    | Individuals serving as computer-aided note-takers or transcriptionists are expected to convert spoken<br>into text form for the purpose of accommodating students with disabilities. Transcripts are only to be i                                                                                            | language<br>made                     |  |  |  |  |  |  |  |

By signing this document electronically and submitting the contract you are agreeing to all of the terms, conditions, and policies in the SSD Notetaker Contract. Failure to follow any portion of the contract may result in contract termination without notice. SSD reserves the right to withhold or pro-rate any payments for Notetakers who violate any portion of the SSD Notetaker Contract.

Note: Please sign exactly as

# **Step 5. Verifying Your Classes**

- Please check to make sure you have signed up for the right course and section and that all the information is correct (i.e. Department, Course Number, Section, Title of Class and Campus)
- Click "Submit Your Class Schedule"
- If you entered in the wrong class number or Course Registration Number (CRN), then click "Cancel".
- Please email the appropriate person at ANU to notify them to link your account to the course you
  are note taking for. Please allow one to two business days for ANU to confirm your note taking
  assignment, then continue to step 6.

| My Dashboard Notetaker                                                                                       |                                     |               |                    |             |                                                           |                     |
|----------------------------------------------------------------------------------------------------|-------------------------------------|---------------|--------------------|-------------|-----------------------------------------------------------|---------------------|
| Home » Notetaker Access » Note                                                                               | taker Home                          |               |                    |             |                                                           |                     |
| ¥ Tools                                                                                                    | NOTETAKER                           | RHOME         |                    |             |                                                           |                     |
| <ul> <li>Request and View Assignments</li> <li>Notetaker Contracts</li> <li>Upload and View Notes</li> </ul> | Previous Term<br>Step 3: Verify You | ur Classes    |                    |             | Term: Winter 2012                                         | Next Term           |
| Logout                                                                                                    | Please verify your c                | lass schedule | , if it is correct | t check the | box and click Submit Your Class Schedule to request a not | etaking assignment. |
| Once you finish with your session,                                                                           | 21626                               | ART           | 140-0              | 20          | Intro To Sculpture                                        | EV                  |
| and Close Your Browser.                                                                                      |                                     |               | S                  | ubmit You   | r Class Schedule Cancel                                   |                     |

# **Step 6. Uploading Notes**

Once you receive the Notetaking Assignment Confirmation, you can then:

- Login to AccessibleNU, go to the Notetaker Tab and at the bottom of the page you will see "<u>File</u> <u>Information</u>"
- Please select the class, select which week the notes are for, and select which the day the notes are
  pertaining to (can be for multiple days).

Note: **Notes cannot be larger than 1MB.** ANU prefers Microsoft Word Documents (\*.doc or \*.docx) or Adobe Acrobat PDF (\*.pdf). ANU is able to scan documents if you do not have access to one. AccessibleNU is available 24 hours a day from a computer with an internet connection.

| File Information |                      |          |  |
|------------------|----------------------|----------|--|
| Select           | Class*: Select One   | ¥        |  |
| Note             | s for*: Select One 🗸 |          |  |
|                  | Select Day(s)*       |          |  |
|                  | Monday               | Tuesday  |  |
|                  | Wednesday            | Thursday |  |
|                  | Friday               | Saturday |  |
|                  | Sunday               |          |  |
| Sele             | ct File: Browse      | 7        |  |

# **Step 7. Deleting Notes**

If you need to change or upload a new version of notes, you must delete the old version then upload the new version. This can be done by going to "Upload and View Notes" under Tools, then going to the particular notes and click "Delete" You may also, upload notes in this section as well.

| My Dashboard                                                                    | Notetaker                                               |                                                          |                     |                                                           |                          |                                 |                 |                                   |
|---------------------------------------------------------------------------------|---------------------------------------------------------|----------------------------------------------------------|---------------------|-----------------------------------------------------------|--------------------------|---------------------------------|-----------------|-----------------------------------|
| Home » Notetake                                                                 | er Access » Uplo                                        | ading Notes                                              |                     |                                                           |                          |                                 |                 |                                   |
| ¥ Tools                                                                         |                                                         | UPLOADING NO                                             | DTES                |                                                           |                          |                                 |                 |                                   |
| <ul> <li>Request and V</li> <li>Notetaker Cont</li> <li>Upload and V</li> </ul> | iew Assignments<br>tracts<br>iew Notes                  | Uploading Instructions: F<br>upload.<br>File Information | Please scan your    | document at <b>150 dpi a</b>                              | s the scanner resolution | ı. The maximum allov            | vable file size | e is 1 <u>MB</u> per              |
| Logout                                                                          |                                                         |                                                          | Select Class*:      | Select One                                                | •                        |                                 |                 |                                   |
| Once you finish w<br>please do not forg<br>and Close Your l<br>Log Out from     | ith your session,<br>get to Log Out<br>Browser.<br>NUIT |                                                          | Notes for <u></u> : | Select One  Select Day(s)* Monday Wednesday Friday Sunday |                          | Tuesday<br>Thursday<br>Saturday |                 |                                   |
|                                                                                 |                                                         |                                                          | Select File:        | Upload Notes                                              | /Se_                     |                                 |                 |                                   |
|                                                                                 |                                                         | Number of Records Four<br>Showing Records: 1 - 3         | nd: 3               |                                                           | Nav                      | Show Limit: 100                 | o ▼ per Pa      | ge <b>Update</b><br>Previous Next |

| SBJ | CRS   | SEC | Notes Title                             | Date Uploaded | Size  | Delete | View |
|-----|-------|-----|-----------------------------------------|---------------|-------|--------|------|
| ART | 140-0 | 20  | Notes for Week 7 (Saturday)             | 03/08/2012    | 13 KB | Delete | View |
| ART | 140-0 | 20  | Notes for Week 3 (Tuesday,<br>Friday)   | 03/08/2012    | 13 KB | Delete | View |
| ART | 140-0 | 20  | Notes for Week 2 (Monday,<br>Wednesday) | 03/08/2012    | 13 KB | Delete | View |